# GUIDE RAPIDE-WECO Version de l'appareil: Briot Attitude I + II; E6; E.6 S.line; E.5 S.line; E.3;

## IMPORTATION DE OMA SUR LA MELEUSE

## 1. TÉLECHARMENT DES DONNÉES-OMA

Directement de la page produit du catalogue COS ou ici dans l'outils de recherche <u>https://portail.canadianoptical.com/resources/silhouette-</u> technical-files

## 2. DONNÉES-OMA SUR CLÉ USB

Sauvegarder les données OMA sur une clé USB

## 3.CONNECTER LA CLÉ USB

Connecter la clé usb avec les données OMA sur la meleuse

## 4.RÉGLAGE DE L'ÉCRAN

Une fois sur la meleuse, balayer vers le haut à partir du bas de l'écran avec trois doigts et ensuite balayer vers la gauche avec un doigt pour accéder au quatrième réglage d'écran.

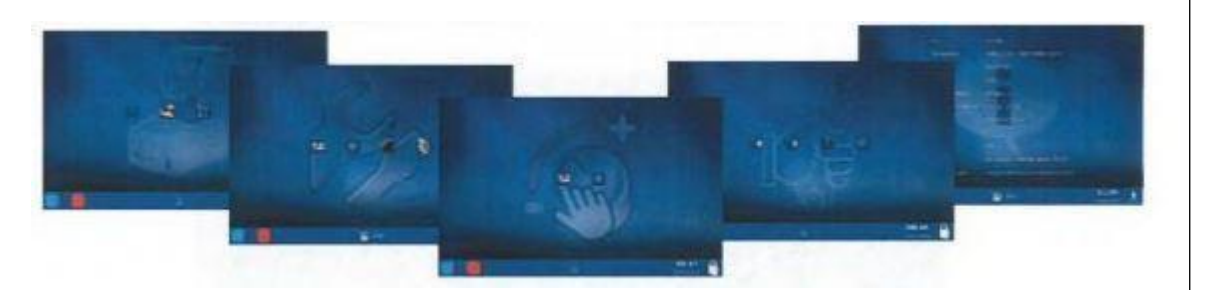

### 5. CHARGEMENT DE LA BASE DE DONNÉES

Sélectionner le deuxième bouton "Charger la base des données avec le modèle de lentilles"

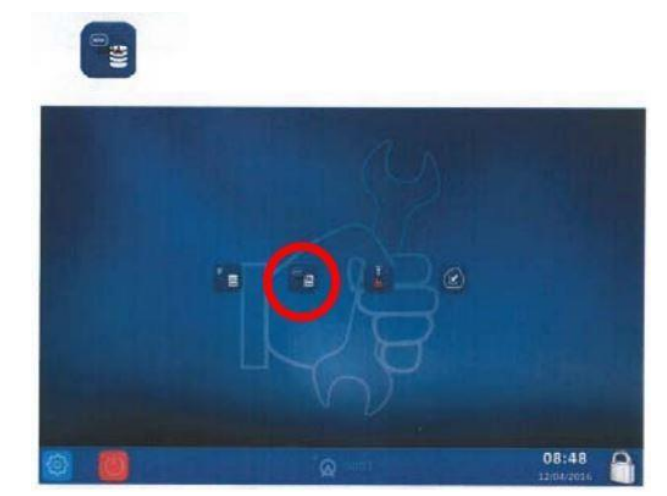

## 6.L'IMPORTATION DES DONNÉES-OMA

Sélectionner "Lire la clé USB sur l'appareil" pour importer les données OMA.

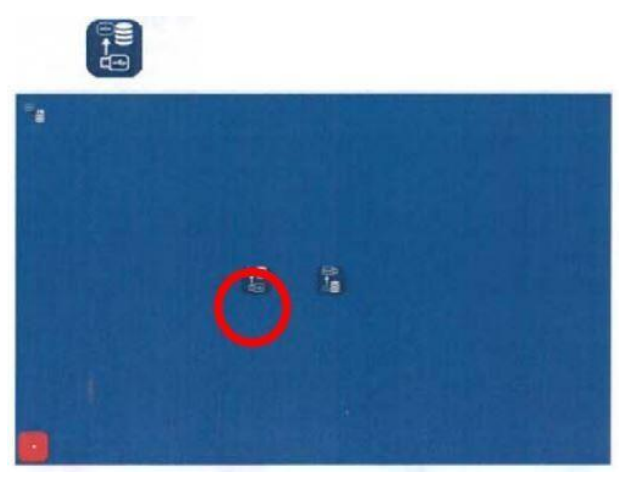

Les données OMA n'ont pas besoin d'être renommées!

## GUIDE RAPIDE-WECO Version de l'appareil: Briot Attitude I + II; E6; E.6 S.line; E.5 S.line; E.3;

## CRÉER LA FORME

### **1.SCANNER LA FORME**

Insérer la forme

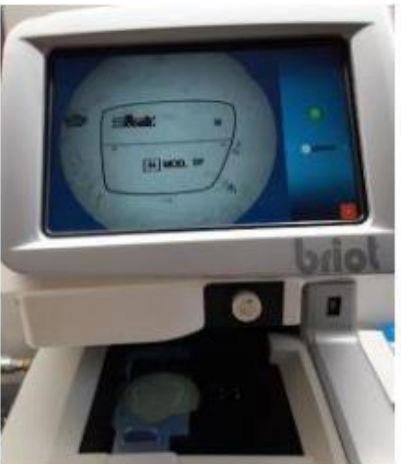

### 2.BLOQUER L'IMAGE

Aligner les axes du modèle des lentilles

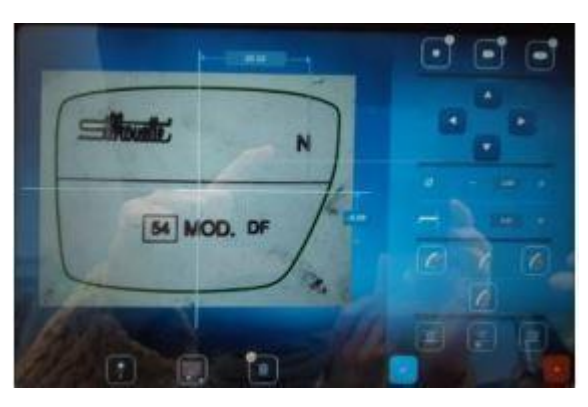

#### 3. CONFIMER LA FORME

Sélectionner le type de monture et confirmer la forme

### 4.LONGUEUR DU PONT

Entrer la grandeur désirée du pont.

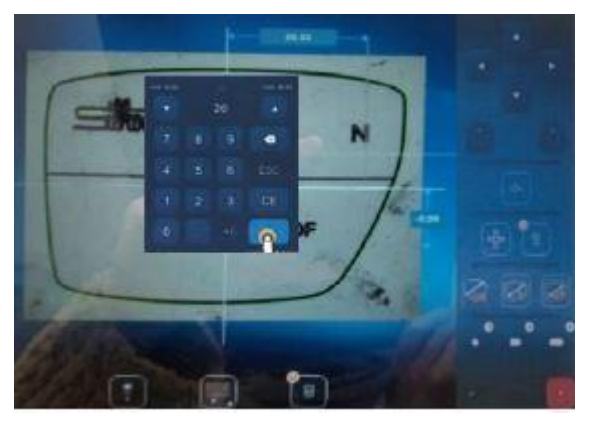

### **5.AFFICHAGE DE L'IMAGE**

L'image apparaissant est la forme créée. Cela peut être changé, si nécessaire. Veuillez cliquer

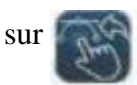

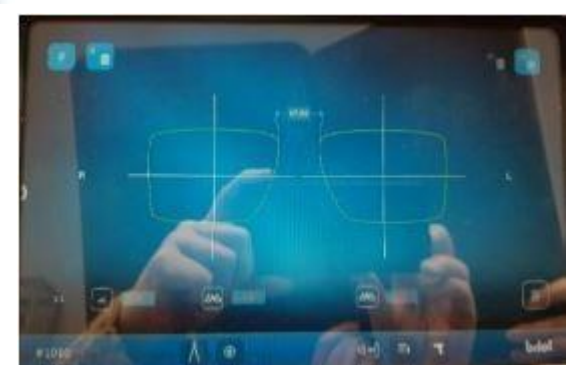